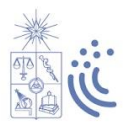

### Instructivo de Postulación al Sistema de Ingreso Prioritario de Equidad Educativa (SIPEE), periodo de Admisión 2024

### 1. Recomendaciones previas a la postulación

Antes de efectuar tu postulación, lee las siguientes recomendaciones:

- Infórmate de los requisitos de postulación al SIPEE y las vacantes para el 2024, en el sitio <u>www.ingresoequidad.uchile.cl</u>.
- Completa o actualiza tu Registro Social de Hogares (<u>www.registrosocial.gob.cl</u>), junto a tu grupo familiar, ya que debes adjuntar el documento en el formulario de postulación.
- Completa y revisa todos los campos solicitados antes de enviar la postulación, ya que posteriormente no podrás editarla.
- En caso de dudas, puedes escribir a Mesa de Ayuda DIRBDE <u>www.ayudadirbde.uchile.cl</u>. }

### 2. ¿Qué es el SIPEE?

El Sistema de Ingreso Prioritario de Equidad Educativa (SIPEE) es una vía de admisión especial a la Universidad de Chile, dirigida a estudiantes que cursan la mayoría de su enseñanza media en establecimientos educacionales públicos (municipal, administración delegada o servicio local de educación), que provienen de contextos vulnerables tanto educativos como socioeconómicos y con excelencia académica.

Su objetivo es ofrecer igualdad de oportunidades a estudiantes talentosos(as), que obtienen un puntaje menor al exigido por la vía de admisión regular, permitiendo que se incorporen a esta Casa de Estudios en condiciones de equidad, a través de una vía de ingreso alternativa.

### 3. Requisitos para postular a SIPEE

#### Antes de la Prueba de Acceso a la Educación Superior (PAES)

- Egresar de 4to medio el 2023, de un establecimiento público (municipal, administración delegada o servicio local de educación).
- Haber cursado 3° y 4° medio en establecimientos públicos.
- Tener un promedio de notas, de 1° a 3° medio, igual o superior a 5,5.
- Pertenecer hasta el 60% de la población más vulnerable o de menores ingresos, de acuerdo al Registro Social de Hogares.
- Rendir la Prueba de Acceso a la Educación Superior (PAES para la admisión 2024.
- Postular a los beneficios estudiantiles del Ministerio de Educación, a través de <u>www.fuas.cl</u>, para el periodo 2024.

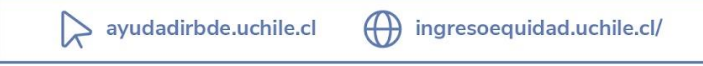

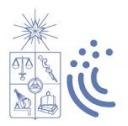

#### Después de rendir la Prueba de Acceso a la Educación Superior (PAES)

- Tener un puntaje ponderado superior al exigido por cada carrera con cupo SIPEE (600 a 700 puntos),
- Postular por el Sistema de Acceso a alguna carrera o programa de pregrado de la Universidad de Chile, dentro de las 20 preferencias, para la admisión 2024.

**iImportante!** La postulación a SIPEE solo podrá realizarse una vez, mientras el/la postulante se encuentre cursando 4to medio. Esta postulación tendrá validez para dos procesos de admisión, siempre que haya sido preseleccionado(a), es decir que obtuviera puntaje SIPEE. Es decir, si egresas y postulas a SIPEE el 2023 (admisión 2024) y obtienes puntaje SIPEE, esta postulación será válida para la admisión 2025.

#### 4. Formulario de Postulación SIPEE

El periodo de postulación a SIPEE es desde el **19 de agosto hasta el 29 de septiembre 2023 (mediodía)**, a través de un Formulario de Postulación Online que estará disponible en el sitio <u>www.ingresoequidad.uchile.cl</u>.

#### Acceder al formulario de postulación

| SIPE                                                                                                 |
|----------------------------------------------------------------------------------------------------|
| Registrate                                                                                           |
| RUT Postulante                                                                                       |
| Nombre de usuario(a)                                                                                 |
| E-mail                                                                                               |
| Contraseña                                                                                           |
| Confirma contraseña                                                                                  |
| Registrar                                                                                            |
| Ya tengo cuenta Ingresa<br>¿Tienes problemas para registrarte? Contáctanos                           |
| Sistema de Ingreso<br>Prioritario de Equidad Educativa                                               |
| ⊠ ⊗ 0 <b>f</b>                                                                                       |
| DIRBDE 2020   Sistema de Ingreso Prioritario de Equidad Educativa (SIPEE) de la Universidad de Chile |

#### a. Regístrate

Ingresa a <u>www.postulacionsipee.uchile.cl</u> donde te aparecerá la ventana **"Iniciar sesión"**. Debes ir a **"Regístrate"** y completar los datos que se solicitan:

- **Rut postulante:** Ingresa tu RUT, no el de tu papá/mamá/ tutor.

- **Nombre de usuario(a):** Ingresa tu nombre, el cual será utilizado en el sistema.

- **E-mail:** Verifica tu correo electrónico antes de ingresarlo. Debe ser válido y estar vigente, ya que será nuestro mecanismo de contacto.

 Contraseña y confirmación de contraseña: Tu clave debe contener, al menos, 8 caracteres alfanuméricos.

Una vez ingresado los datos, presiona **"Registrar"**. Recibirás un mensaje, confirmando tu registro exitoso, o alertando algún error en la digitación.

Ya registrado, puedes iniciar sesión.

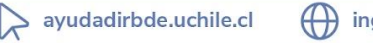

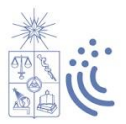

b. Iniciar sesión

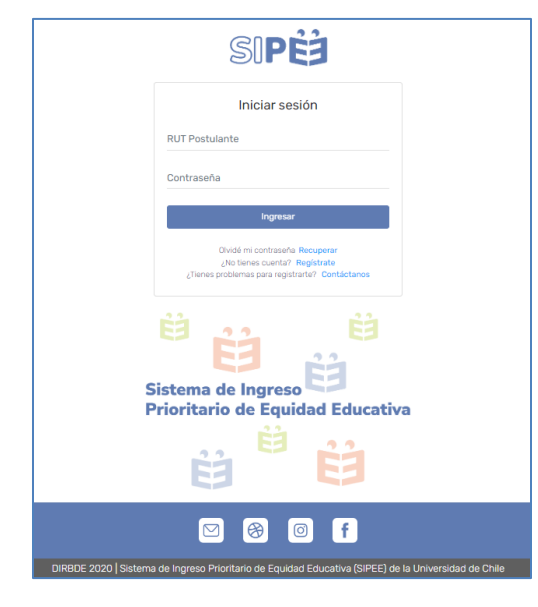

Para ingresar al Formulario, debes completar los siguientes datos:

- Rut postulante: Ingresa tu rut registrado.

- **Contraseña:** Digita la contraseña escogida al momento de registrarte. Si la olvidaste, presiona "Olvidé contraseña", ingresa tu RUT y revisa tu correo electrónico.

Una vez ingresada la información de acceso, se abrirá tu Formulario de Postulación SIPEE.

### c. Bienvenida

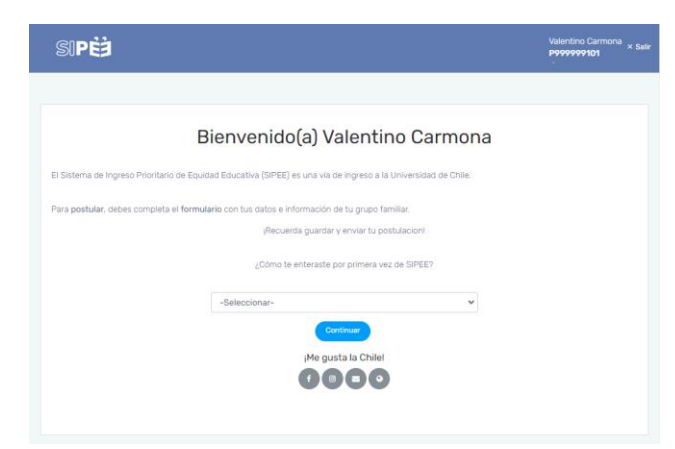

Iniciada la sesión, te aparecerá el mensaje de bienvenida, indicando qué es SIPEE.

Además, aparece la pregunta *"¿Cómo te enteraste por primera vez de SIPEE?"*. Una vez respondida, deberás presionar "Continuar".

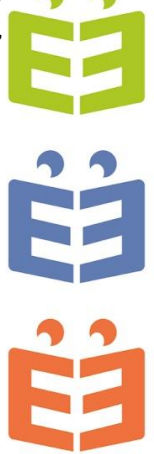

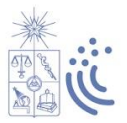

Datos personales de el/la postulante

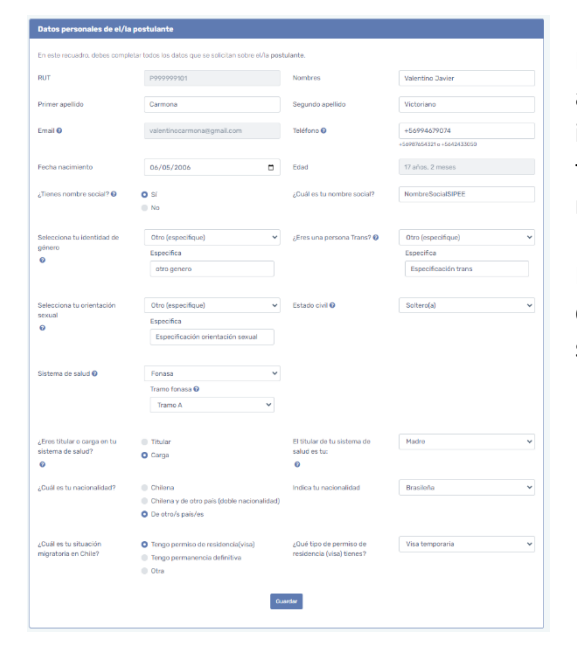

Debes completar los campos que se solicitan dentro del apartado. Es importante que mientras vas completando la información, presiones **"Guardar"**, de manera que, si no finalizas inmediatamente la postulación, puedas continuar más tarde con los datos ya guardados.

En caso de dudas con alguno de los campos, puedes consultar las ayudas dentro del apartado presionando los signos de interrogación "?".

#### Situación de discapacidad de el/la postulante

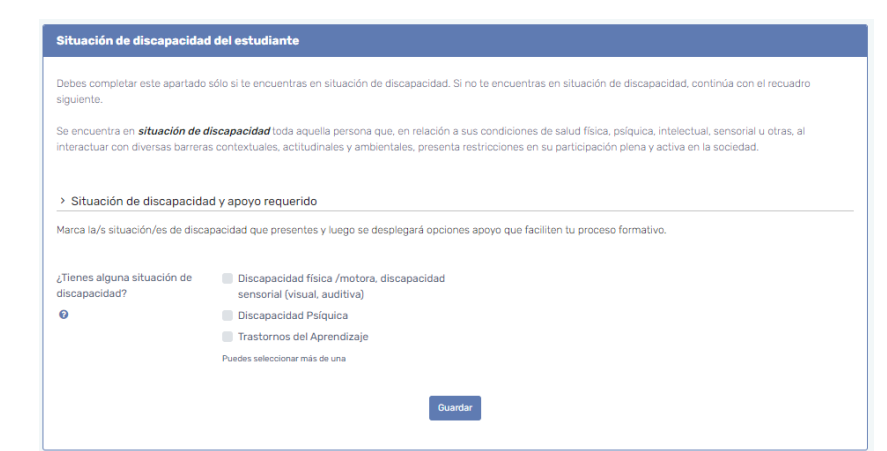

Debes completar este apartado **SOLO** si presentas alguna situación de discapacidad. Si no es así, puedes continuar con el recuadro siguiente.

En caso de presentar más de un diagnóstico, puedes seleccionar más de una opción.

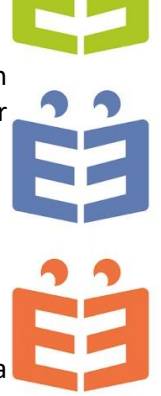

### Dirección del grupo familiar y académica

| Dirección del grupo famil        | iar y académica                       |                                                    |              |                      |                             |
|----------------------------------|---------------------------------------|----------------------------------------------------|--------------|----------------------|-----------------------------|
| Ingresa los datos del domicilio  | que compartes con tu grupo famili     | ar (esa será la dirección de tu grupo familiar).   |              |                      |                             |
| Si durante el período escolar ha | as tenido un domicilio diferente al c | de tu grupo familiar (por ejemplo, estudias en un  | internado    | ), ingresa también   | los datos de dicho recinto. |
| Una vez que contestes la(s) pre  | egunta(s), se creará la tabla para qu | e ingreses los datos del/los domicilio/s (para ell | o, haz clici | k en "editar datos", | ).                          |
| ¿Vives con tu grupo familiar?    | Sí                                    | ¿Tu grupo familiar vive en                         |              | Sí                   |                             |
| 0                                | O No                                  | Chile?                                             | C            | No                   |                             |
|                                  |                                       |                                                    |              | País donde viven     | 1                           |
|                                  |                                       |                                                    |              | Argentina            | *                           |
|                                  |                                       |                                                    |              |                      |                             |
| Tipo                             | Dirección                             |                                                    | Estado       |                      | Editar                      |
| Dirección académica              | thiare #1099, N° Casa/Depto. 191      | Maipu, Región Metropolitana                        | Datos        | completos            | 🖉 Editar dirección          |
|                                  |                                       |                                                    |              |                      |                             |
|                                  |                                       | Guardar                                            |              |                      |                             |
|                                  |                                       |                                                    |              |                      |                             |

Debes ingresar los datos de la dirección (domicilio) que compartes con tu grupo familiar.

Respondiendo la pregunta "Vives con tu grupo familiar", se desplegará el cuadro para ingresar el domicilio correspondiente. Debes presionar "Editar dirección".

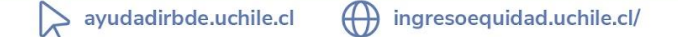

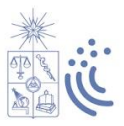

En caso de que durante el periodo escolar hayas vivido en un lugar diferente, como por ejemplo un internado, ese domicilio correspondería a la "Dirección académica".

#### Hijos(as) de el/la postulante

| Hijos(as) de el/l          | a postulante                         |                                           |                                |                             |
|----------------------------|--------------------------------------|-------------------------------------------|--------------------------------|-----------------------------|
| Completa <i>sólo</i> si ei | es padre/madre. Debes especificar si | tu hijo(a) vive contigo, para que sea con | siderado parte de tu grupo fam | iliar.                      |
|                            |                                      | Agregar hijo(a)                           |                                |                             |
| RUT                        | Nombre                               | ¿Vive con el estudiante?                  | Estado                         | Editar / Eliminar           |
| 28.121.008-4               | Amelia Carmona Olguin                | Sí                                        | Datos completos                | 🖉 Editar datos   🖞 Eliminar |
|                            |                                      | Guardar                                   |                                |                             |

Debes completar el recuadro **SOLO** si eres padre/madre. En caso contrario, puedes continuar con el apartado siguiente.

Si tienes hijos(as), debes presionar "Agregar hijos" e ingresar la información que se solicita.

### Antecedentes del grupo familiar

| Antecedente                                                                          | es del grupo familiar                                                                                                    |                                                                                                    |                                                                                                    |                                                                                                |                                                                                                |                                                                                            |
|--------------------------------------------------------------------------------------|----------------------------------------------------------------------------------------------------|----------------------------------------------------------------------------------------------------|----------------------------------------------------------------------------------------------------|------------------------------------------------------------------------------------------------|------------------------------------------------------------------------------------------------|--------------------------------------------------------------------------------------------|
| Completa con lo                                                                      | os datos de tu grupo familiar, agre                                                                                                    | gando cada uno de los                                                                                          | integrantes.                                                                                                    |                                                                                                |                                                                                                |                                                                                            |
| <ol> <li>Grupo fan<br/>Si tienes u</li> <li>Puedes du</li> <li>Si tu padr</li> </ol> | niliar: personas que viven bajo ur<br>un(a) hermano(a) que no esté vi<br>eclarar que vives solo(a) cuando<br>e y/o madre no vive contigo , y n | n mismo techo (pariente<br><b>iviendo con tu grupo f</b> a<br>has sido independiente<br>no comparte ingresos n | s o no) y que comparter<br>amiliar por estudios, per<br>e económicamente (cue<br>i gastos para el sustente<br>Agregar Integrante | n ingresos y gastos.<br>ero que depende eco<br>ntas con ingresos pi<br>o del grupo familiar, o | Sólo uno es el jefe(a)<br>onómicamente de és<br>ropios) durante 6 me<br>debes agregarlo (a) ir | de hogar.<br>:te, también debes incluirlo(a).<br>ses o más.<br>ndicar que no vive contigo. |
| RUT                                                                                  | Nombre                                                                                                    | Parentesco                                                                                                    | ¿Vive con el<br>estudiante?                                                                                                    | Jefe de<br>hogar                                                                               | Estado                                                                                         | Editar/Eliminar                                                                            |
| P999999101                                                                           | Valentino Javier Carmona<br>Victoriano                                                                                                    | Estudiante                                                                                                    | Sí                                                                                                    | -                                                                                              | <ul> <li>Datos</li> <li>completos</li> </ul>                                                   | 🖉 Editar datos                                                                             |
| 7.400.847-K                                                                          | Regina Victoriano Ioyola                                                                                                    | Madre                                                                                                    | Sí                                                                                                    | 0                                                                                              | <ul> <li>Datos</li> <li>completos</li> </ul>                                                   | 🖉 Editar datos 📋<br>🗇 Eliminar                                                             |
| 28.121.008-<br>4                                                                     | Amelia Carmona Olguin                                                                                                    | Hijo(a)                                                                                                    | Sí                                                                                                    | -                                                                                              | <ul> <li>Datos</li> <li>completos</li> </ul>                                                   | 🖉 Editar datos  <br>🗍 Eliminar                                                             |
| 16.977.087-5                                                                         | Denisse Olguin Aliste                                                                                                    | Conviviente de<br>hecho                                                                                        | Sí                                                                                                    | -                                                                                              | Datos<br>completos                                                                             | <ul> <li>✓ Editar datos</li> <li>☐ Eliminar</li> </ul>                                     |
|                                                                                      |                                                                                                    |                                                                                                    | Guardar                                                                                                    |                                                                                                |                                                                                                |                                                                                            |

Debes ingresar los datos de tu grupo familiar. Para ello hay que presionar "Agregar integrante" y luego completar la información solicitada.

En caso de que un(a) integrante no esté viviendo con el grupo familiar debido a que estudia en una ciudad diferente, pero sigue dependiendo económicamente de éste, también debe incluirse.

Una vez ingresada la información, debes revisar en el cuadro, la columna **"Estado"** para verificar que los datos estén completos.

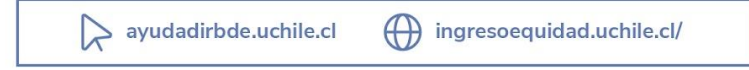

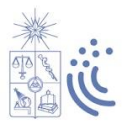

Registro Social de Hogares e ingresos del grupo familiar

| Registro Social de Hogaro                      | es e ingresos del grupo familiar      |                |                                                                  |                               |
|------------------------------------------------|---------------------------------------|----------------|------------------------------------------------------------------|-------------------------------|
| Indica si tienes Registro Social               | de Hogares y el ingreso promedio mens | sual de tu gru | po familiar (de los últimos 8 meses,                             | , entre enero y agosto 2023]. |
| ¿Tienes Registro Social de<br>Hogares (R.S.H)? | <ul><li>Sí</li><li>No</li></ul>       |                | ¿Tienes actualizado tu<br>Registro Social de Hogares<br>(R.S.H)? | ● Sí<br>● No                  |
| v                                              |                                       |                | 0                                                                |                               |
| Tramo de calificación<br>socioeconómica        | Hogares calificados entre el 0%       | áyel4( ❤       | Ingreso promedio mensual del<br>grupo familiar                   | 560000                        |
| 0                                              |                                       |                | 0                                                                |                               |
| Adjuntar Cartola Hogar del Re                  | gistro Social de Hogares (PDF).       | RSH_F          | 999999101_2024                                                   | Cambiar 📋                     |
|                                                |                                       | Gu             | ardar                                                            |                               |
|                                                |                                       |                |                                                                  |                               |

Debes indicar si tienes Registro Social de Hogares (RSH). En caso de que la respuesta sea "Sí", debes señalar si se encuentra actualizado, el tramo de calificación socioeconómica y **adjuntar**, de forma obligatoria, la Cartola Hogar del RSH (documento PDF) que corresponda a tu grupo familiar. Además, debes indicar el **ingreso promedio mensual** de tu grupo familiar, para lo cual debes considerar los ingresos de todos los integrantes que perciban algún tipo de remuneración, durante los meses comprendidos entre enero y agosto 2023 (suma total de los ingresos de cada mes dividido por 8).

En caso de NO tener Registro Social de Hogares, solo debes indicar el ingreso promedio mensual del grupo familiar.

(\*) Si tu Registro Social de Hogares está en proceso de actualización, deberás adjuntar el documento actual. Además, debes gestionar la actualización de la cartola en <u>www.registrosocial.gob.cl</u>. Cualquier duda puedes escribir a Mesa de Ayuda DIRBDE <u>www.ayudadirbde.uchile.cl</u>.

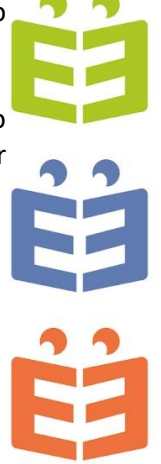

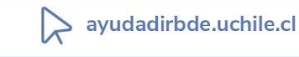

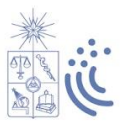

#### **Establecimientos educacionales**

| Establecimiento educa       | ncional 4º Medio                             |                   |       |   |
|-----------------------------|----------------------------------------------|-------------------|-------|---|
| Selecciona la región, comun | a, establecimiento y, finalmente, año de egr | eso.              |       |   |
| Región                      | Región Metropolitana                         | ✓ Comuna          | Maipu | ~ |
| Establecimiento             | Colegio Poliv. Diego Portales De M           | aipú * Año egreso | 2023  | ~ |
|                             |                                              | Guardar           |       |   |
|                             |                                              |                   |       |   |
| Establecimientos educ       | acionales de primero a tercero me            | lio               |       |   |
| Selecciona la región, comun | a y establecimiento.                         |                   |       |   |
| > Establecimiento prim      | ero medio                                    |                   |       |   |
|                             |                                              |                   |       |   |
| Región                      | Región Metropolitana                         | ✓ Comuna          | Maipu | ~ |
| Establecimiento             | Colegio Poliv. Diego Portales De M           | aipú 👻 Nota       | ó.1   |   |
| > Establecimiento segu      | indo medio                                   |                   |       |   |
|                             |                                              |                   |       |   |
| Región                      | Región Metropolitana                         | ✓ Comuna          | Maipu | ~ |
| Establecimiento             | Colegio Poliv. Diego Portales De M           | aipú * Nota       | 6.2   |   |
| > Establecimiento terce     | ero medio                                    |                   |       |   |
|                             |                                              |                   |       |   |
| Región                      | Región Metropolitana                         | ✓ Comuna          | Maipu | ~ |
| Establecimiento             | Colegio Poliv. Diego Portales De M           | aipú 👻 Nota       | 6.3   |   |
|                             |                                              | Guardar           |       |   |
|                             |                                              |                   |       |   |

En **establecimiento educacional de 4to medio,** debes indicar la institución en la que estás cursando dicho curso, filtrando por región, comuna y colegio/liceo. Además, debes señalar tu año de egreso.

En establecimientos educacionales de primero a tercero medio, debes indicar la institución en la que cursaste dichos cursos, filtrando primero por región, comuna y luego colegio/liceo. Además, debes señalar tu promedio de notas en cada curso, el cual debe ser entre 1 y 7 con un decimal separado por punto, por ej. 6.5.

#### Preferencia de carreras

| Preferencia de carreras                                                                                                    |   |
|----------------------------------------------------------------------------------------------------|---|
| Selecciona, en orden de preferencia, 3 carreras que deseas estudiar en la Universidad de Chile. Esta información solo es referencial. |   |
| 1. Primera preferencia de carrera                                                                                                    |   |
| Arquitectura                                                                                                    | ~ |
| 2. Segunda preferencia de carrera                                                                                                    |   |
| Diseño                                                                                                    | ~ |
| 3. Tercera preferencia de carrera                                                                                                    |   |
| Ingeniería y Ciencias - Plan Común                                                                                                    | ~ |
| Guardar                                                                                                    |   |

Debes seleccionar 3 carreras que te interesa estudiar en la Universidad de Chile, en orden de preferencia.

Esta información solo es **REFERENCIAL**, es decir que no influye en tu elección para la postulación definitiva a través del Sistema de Acceso.

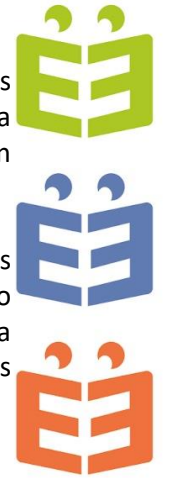

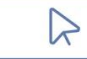

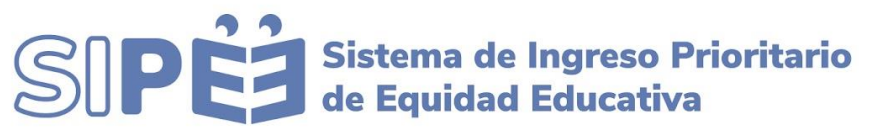

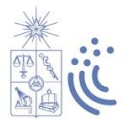

#### Antecedentes socioeducativos

| ivos de el/la postulante                                                                                                    |                                                                                                    |                                                                                                    |
|----------------------------------------------------------------------------------------------------|----------------------------------------------------------------------------------------------------|----------------------------------------------------------------------------------------------------|
| Computador Propio Computador Compartido Sin computador                                                                                            | ¿Tienes acceso a internet?                                                                                                    | <ul> <li>Internet Hogar</li> <li>Internet Movil</li> <li>Ambos (Movil y Hogar)</li> <li>Sin internet</li> </ul>                                                                                                    |
| <ul> <li>Sí</li> <li>No</li> </ul>                                                                                                    | ¿Cuál es el tiempo promedio<br>de traslado desde tu domicilio<br>hacia tu establecimiento<br>educacional?                                                                                                    | 01 a 30 minutos 👻                                                                                                    |
| Caminando Bicicieta Trasporte inferurbano Bus Transantiago Veñiculo Metro Metro Metroren Nos Metrotren Rancagua o Tren Alameda - Chilán Colectivo | ¿Tienes un espacio adecuado<br>para estudiar durante este<br>año académico?                                                                                                    | O Si 💮 No                                                                                                    |
| Social<br>Deportiva<br>Politica<br>Artistica y/o Cultural<br>Religiosa<br>De Servicio Comunitario<br>Otra(c) organización(es)                     | ¿Te interesaria participar de<br>alguna de las siguientes<br>organizaciones?<br>€                                                                                                    | Social<br>Deportiva<br>Política<br>Artística y/o Cultural<br>Religiosa<br>De Servicio Comunitario<br>Otra(s) organización(es)                                                                                                    |
| Recursos económicos     Acceso a la información     Disponhilidad horaria     Localización expositána     Priorización de otra(s) actividad(es)   | Culiées de las siguientes<br>disciplinas artisticas y/o<br>espacios de dearrollo cultural<br>son de tu interés?<br>●                                                                                                    | Ballet Danza contemporinea Danza contemporinea Maisca Pintura Pintura Cine Disento Disento Artesania Humanidades Artesania Museos o galerías de arte Espacios patrimoniales Observator astroménica u otros espacior destinados a las ciencias                                                                                                    |
|                                                                                                    | <ul> <li>Vest de st/la postulante</li> <li>Computador Propio</li> <li>Computador Compartido</li> <li>Sin computador</li> <li>Sin computador</li> <li>Sin</li> <li>No</li> <li>Caminando</li> <li>Bicicita</li> <li>Trasporte Interutano</li> <li>Bus Transantiago</li> <li>Veñculo</li> <li>Metro</li> <li>Metrotren Rancagua o Tren Alameda - Chilán</li> <li>Collectivo</li> <li>Social</li> <li>Deportiva</li> <li>Politica</li> <li>Artística y/o Cultural</li> <li>Religiosa</li> <li>De Servicio Comunitario</li> <li>Otra(o) organización(es)</li> <li>Acceso a la Información</li> <li>Disportino</li> <li>Pentinación de otra(s) actividad(es)</li> </ul> | Word de st/la postulante         Computador Oroparido         Sin computador Comparido         Sin computador Comparido         Sin computador Comparido         Sin computador Comparido         Sin computador Comparido         Sin computador Comparido         Sin computador Comparido         Sin computador Comparido         No         Lasta de attabacimiento educacionario         Dias Transantiago         Veñculo         Metro         Metro Metrore Nac         Doportvo         Politica         Artística ylo Cutural         Religioa         De Servico Comunitario         Drafojor Eominianto         Drafojor Rancagua o Tren Alameda - Chilán         Otrafoj organización(eo)         Religioa         De Servico Comunitario         Otrafoj organización(eo)         Recursos económicos         Acceso a la información         Dispondición horaria         Localización generáción         Priotración de otrafoj actividat(en) |

Debes completar los campos de acuerdo a tu situación y tus intereses.

#### **Consentimiento informado**

| Consentimiento informado                                                                                                    |
|----------------------------------------------------------------------------------------------------|
|                                                                                                    |
| Yo:                                                                                                    |
| <ol> <li>Declaro que la información consignada en este formulario es verídica, y estoy informado/a de que, en caso de omisión y/o error en los datos entregados, mi<br/>postulación será excluida del proceso.</li> </ol>                                                                                                    |
| 2. Autorizo a la Universidad de Chile a solicitar al Departamento de Evaluación, Medición y Registro Educacional (DEMRE), de manera anticipada, mis antecedentes<br>personales y académicos (incluyendo puntajes Prueba de Acceso a la Educación Superior (PAES), NEM, ranking y asignación BEA), Estos serán utilizados para los<br>procesos Sistema de Ingreso Prioritario de Equidad Educativo (SIPEE), Beca Universidad de Chile (BUCH), y/o Sistema de Ingreso de Soldados Conscriptos; y serán<br>tratados de acuerdo a la Ley 19.628 sobre protección de datos. |
| 3. Autorizo a la Universidad de Chile a solicitar a las entidades correspondientes la verificación de los datos reportados en esta postulación.                                                                                                    |
| 4. Autorizo a la Universidad de Chile a utilizar la información registrada con fines investigativos, salvaguardando mis datos de identificación.                                                                                                    |
| 5. Declaro estar informado/a de los requisitos y condiciones establecidas para la postulación al Sistema de Ingreso Prioritario de Equidad Educativa (SIPEE).                                                                                                    |
| 6. Los datos informados en la postulación al SIPEE, automáticamente serán utilizados para la postulación a la Beca Universidad de Chile (BUCH)<br>https://www.uchile.cl/dirbde/buch.                                                                                                    |
| VER POF EJEMPLO POSTULACIÓN                                                                                                    |
| Declaro estar informado de las condiciones establecidas para la postulación SIPEE                                                                                                    |
| Guardar                                                                                                    |

Debes leer la declaración y marcar si estás de acuerdo con la información planteada.

Presionando **"Ver PDF ejemplo postulación"**, podrás visualizar la información ingresada en el formulario antes de enviar definitivamente la postulación, de manera de verificar que los datos estén correctos.

Recuerda que la veracidad de la información ingresada es de tu exclusiva responsabilidad.

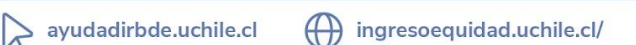

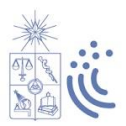

#### Envío de la postulación

| sipėj                                                                     |                                                                                                    |                                                                            |                                                                                                    | Valentino Carmona<br>P999999101 × Salir |
|---------------------------------------------------------------------------|----------------------------------------------------------------------------------------------------|----------------------------------------------------------------------------|----------------------------------------------------------------------------------------------------|-----------------------------------------|
| ¿Cuáles son fus principales<br>medios de traslado?<br>♥                   | Caminando<br>Bricioleta<br>Trasporte Interurbano<br>Bus Transar<br>Vehiculo<br>Metro<br>Metrotren A<br>Chillia<br>Colectivo<br>Galectivo   | (Tenes un espacio adecuado<br>para estudiar durante este<br>año académico? | Si<br>No                                                                                                    |                                         |
| Ulas participado de alguna/s<br>de las siguientes<br>organizaciones?<br>€ | Continúa sólo si lo<br>Deportiva<br>Política<br>Artística y/o Cultural<br>Religiosa<br>De Servicio Comunitario<br>Otra(s) organización(es) | s datos ingresados están completos.<br>No S<br>organizaciones?<br>O        | Social<br>Deportiva<br>Política<br>Artística y/o Cultural<br>Religiosa<br>De Servicio Comunitario<br>Otra(s) organización(es) |                                         |

Una vez aceptado el Consentimiento Informado y revisado el PDF de ejemplo, debes presionar **"Guardar y finalizar postulación".** 

Luego, debes responder la pregunta "¿Estás seguro(a) que deseas finalizar tu postulación?", para postular efectivamente.

### Comprobante de postulación

| SIPĖ                                                                                                    | Valentino Carmona<br>P999999101<br>- |
|----------------------------------------------------------------------------------------------------|--------------------------------------|
|                                                                                                    |                                      |
| Estimado(a) postularita.<br>Completaste la información al proceso de SIPEE. A continuación, puedes descargar el comprobante de postulación.<br>Ceucargar comprobante<br>Me guesta la Chiel<br>(2) (2) (2) (2) (2) |                                      |

Una vez enviada la postulación, podrás **descargar el comprobante** con los datos ingresados, siendo tu respaldo durante el proceso.

El comprobante **"Resumen de postulación SIPEE"** es el documento que valida tu postulación al Sistema de Ingreso Prioritario de Equidad Educativa.

|                                                                                                    |                                                                                                    | Jueves 03 de                                                                                                    | Agosto de 2023 a las 18:40.1     |
|----------------------------------------------------------------------------------------------------|----------------------------------------------------------------------------------------------------|----------------------------------------------------------------------------------------------------|----------------------------------|
|                                                                                                    | Resumen de po                                                                                                    | stulación SIPEE                                                                                                    |                                  |
| 1 Datos Personale                                                                                                    |                                                                                                    |                                                                                                    |                                  |
| 1 Datos personales                                                                                                    | del estudiante                                                                                                    |                                                                                                    |                                  |
| BUT                                                                                                    | P9999999101                                                                                                    | Tienes nombre social?                                                                                                    | S                                |
| ¿Cuál es tu nombre social?                                                                                                    | NombreSocialSIPEE                                                                                                    | Nombre                                                                                                    | Valentino lavier                 |
| Primer apellido                                                                                                    | Carmona                                                                                                    | Segundo apellido                                                                                                    | Victoriano                       |
| Email                                                                                                    | valentinorarmona@omail.com                                                                                                    | Teléfono                                                                                                    | +56994679074                     |
| Edad                                                                                                    | 17 años 2 meses                                                                                                    | Fecha de nacimiento                                                                                                    | 06-05-2006                       |
| Sexo                                                                                                    | Hombre                                                                                                    | Género                                                                                                    | Otro (especifique)               |
| Otro género                                                                                                    | otro genero                                                                                                    | Estado civil                                                                                                    | Soltero(a)                       |
|                                                                                                    | E.c.                                                                                                    | Nationalidad Chilena                                                                                                    | De chrois nais/es                |
| Sistema de salud                                                                                                    | COLUMN A                                                                                                    | THE DESIGNATION OF THE PARTY OF THE PARTY OF |                                  |
| Sistema de salud<br>Nacionalidad (otra)                                                                                                    | Brasileña                                                                                                    | Postulación BUCH                                                                                                    | SI                               |
| Sistema de salud<br>Nacionalidad (otra)<br>Postulación BUCH fecha<br>1.2 Situación de disca                                                                                                    | Brasileña<br>03-08-2023 18:40:13<br>pacidad del estudiante<br>No d                                                                                  | Postulación BUCH                                                                                                    | Si Si                            |
| Sistema de salud<br>Nacionalidad (otra)<br>Postulación BUCH fecha<br>1.2 Situación de disca                                                                                                    | forsaieña<br>(03-08-2023 18:40:13<br>pacidad del estudiante<br>No d                                                                                 | Postulación BUCH                                                                                                    | Si                               |
| Sistema de salud<br>Nacionalidad (otra)<br>Postulación BUCH fecha<br>I.2 Situación de disca<br>I.3 Dirección del grup<br>I.3.1 Datos dirección                                                                                                    | protesta<br>Brasileña<br>03-08-2023 18-40-13<br>pacidad del estudiante<br>No d<br>to familiar y académica                                           | Postulación BUCH                                                                                                    | Si                               |
| Sistema de salud<br>Nacionalidad (otra)<br>Postulación BUCH fecha<br>1.2 Situación de disca<br>1.3 Dirección del grup<br>1.3.1 Datos dirección<br>Vives con tu grupo<br>familiar?                                                                                                    | Protesta<br>Braslefia<br>03-08-2023 18:40:13<br>pacidad del estudiante<br>No d<br>o famillar y académica                                            | Postulación BUCH<br>eclara                                                                                                    | No                               |
| Sistema de salud<br>Nacionalidad (ofra)<br>Postulación BUCH fecha<br>1.2 Situación de disca<br>1.3 Dirección del grup<br>1.3.1 Datos dirección<br>Vilves con tu grupo<br>familiar?<br>País donde vive el grupo<br>familiar                                                                                                    | Paraleña<br>Brauleña<br>03-08-2023 18:40:13<br>pacidad del estudiante<br>No d<br>o famillar y académica<br>No<br>Argentina                          | Postulación BUCH<br>eclara<br>¿Tu grupo familiar vive en<br>Chile?                                                                                                    | No                               |
| Sistema de salud<br>Nacionalidad (otra)<br>Postulación BUCH fecha<br>1.2 Situación de disca<br>1.3 Dirección del grup<br>1.3 I Datos dirección<br>Vives con tur grupo<br>familiar                                                                                                    | Induka<br>Bradeha<br>03-06-2023 18:40:13<br>pacidad dei estudiante<br>No d<br>o familiar y académica<br>No<br>Argentina<br>Sin infi                 | Postulación BUCH<br>celara<br>¿Tu grupo familiar vive en<br>Chile?<br>smación                                                                                                    | No                               |
| Sistema de salud<br>Nacionalidad (otra)<br>Postulación BUCH fecha<br>1.2 Situación de disca<br>1.3 Dirección del grup<br>1.3 1 Datos dirección<br>Vives con tu grupo<br>familiar<br>1.3.3 Dirección académica                                                                                                    | Inducta<br>Braxieha<br>(3-08-2021)8-6013<br>pacidad del estudiante<br>No d<br>o familiar y académica<br>No<br>Argentina<br>Sin Infi                 | Postulación BUCH celara cifu grupo familiar vive en Chile? rmación                                                                                                    | No                               |
| Sistema de salud<br>Nacionalidad (otra)<br>Postulación BUCH fecha<br>1.2 Situación de disca<br>1.3.1 Datos dirección<br>4/Vres con tu grupo<br>familiar<br>País donde vive el grupo<br>familiar<br>1.3.3 Dirección académica<br>1.3.3 Dirección académica                                                                                                    | Instalan<br>Bracieha<br>Di-Brazilia del estudiante<br>No d<br>o familiar y académica<br>No<br>Argentina<br>Sin inf                                  | Postulación BUCH Postulación BUCH clara ¿Tu grupo familiar vive en Chile? Calle                                                                                                    | No Utiare                        |
| Sistema de salud<br>Nacionalidad (ora)<br>Postulación BUCK fecha<br>1.2 Situación de disca<br>1.3 Dirección del grupo<br>Fala Sonde vive el grupo<br>Fanilar?<br>Jas Dorectón académica<br>1.3.3 Dirección académica<br>Tipo de inmueble<br>Nomero                                                                                                    | Instalanta<br>(03-08-2021)8-60-13<br>pacidad del estudiante<br>No d<br>o familiar y académica<br>No<br>Argentina<br>Sin Infi<br>Casa<br>1999        | Alexandrea Evenina<br>Pestulación BUCH<br>clara<br>(Tu grupo familiar vive en<br>Cuile?<br>rrmación<br>Calle<br>Calle<br>Calle                                                                                                    | No Usare 199                     |
| Sistema de salud<br>Ascienalidad (ora)<br>Pestulación BUCH fecha<br>1.3 Dirección del grupp<br>Table de la construcción<br>(Wese con la grupp<br>Table donte vive el grupp<br>Tablianilar<br>Dels dontes vive el grupp<br>Table donte vive el grupp<br>Table donte vive el grupp<br>Table don | Industa<br>Bacieria<br>(0-0-02338-40-13)<br>pacidad del estudiante<br>No d<br>o familiar y académica<br>Ro<br>Argentina<br>Sin Infi<br>Casa<br>1096 | Interview Contraction BUCH Pototacción BUCH (Tu grupo familiar vive en Chie? Calle Calle N° Casa/Depto Región                                                                                                    | No Utare 191 Regin Metropolitana |

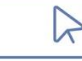

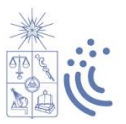

### 5. Proceso de Preselección: Puntaje SIPEE

Para realizar la preselección SIPEEE, se utiliza un sistema de puntaje, considerando cuatro factores que se suman para obtener el puntaje final, el cual va de 0 a 100 puntos.

| Puntaje Base                                                            | Establecimiento de<br>origen                                                              | Nivel<br>Socioeconómico                                                           | Desempeño Escolar                                                                                                    |
|-------------------------------------------------------------------------|-------------------------------------------------------------------------------------------|-----------------------------------------------------------------------------------|----------------------------------------------------------------------------------------------------|
| Inscritos SIPEE 2023:<br>50 puntos<br>Inscritos SIPEE 2022:<br>0 puntos | <b>0 a 20 puntos</b><br>asignado por<br>promedio de IVE de<br>colegio de 1º a 4º<br>Medio | <b>0 a 18 puntos</b><br>asignado por tramo<br>según Registro Social<br>de Hogares | Está en 10% superior<br>de su cohorte: <b>0 a 12</b><br><b>puntos</b><br>No está en 10%<br>superior de su<br>cohorte: <b>0 a 6</b><br><b>puntos</b> |
| Puntaje total: 0 a 100 puntos                                           |                                                                                           |                                                                                   |                                                                                                    |

Los puntajes SIPEE se entregan a través de correo electrónico a los/las postulantes el día que se publican los resultados de la Prueba de Acceso a la Educación Superior (02 de enero 2024).

### 6. Consideraciones

- → El IVE es el Índice de Vulnerabilidad Escolar, calculado anualmente por JUNAEB, que oscila entre 0% y 100%, en que el mayor porcentaje implica un índice de vulnerabilidad más elevado.
- → Un establecimiento educacional de administración delegada corresponde a aquel en el que Ministerio de Educación entrega la administración de un establecimiento de educación media técnico profesional, a instituciones del sector público que no persigan fines de lucro.
- → El Servicio Local de Educación es una entidad pública, dependiente del Ministerio de Educación, que administra establecimientos educacionales que antes eran de dependencia municipal.
- → Solo se puede postular **una vez** a SIPEE, el año que se egresa de cuarto medio.
- → Las vías de admisión a la Universidad de Chile NO se encuentran asociadas a ningún tipo de financiamiento.